## USING REMOTE ASSISTANCE Prepared by Chuck Strickland October 2008

To request help:

Click on Start and then Help and Support.

| LOOK TOT ASK TOT ASSISTANCE – IT WITH TOOK TIKE THIS |
|------------------------------------------------------|
|------------------------------------------------------|

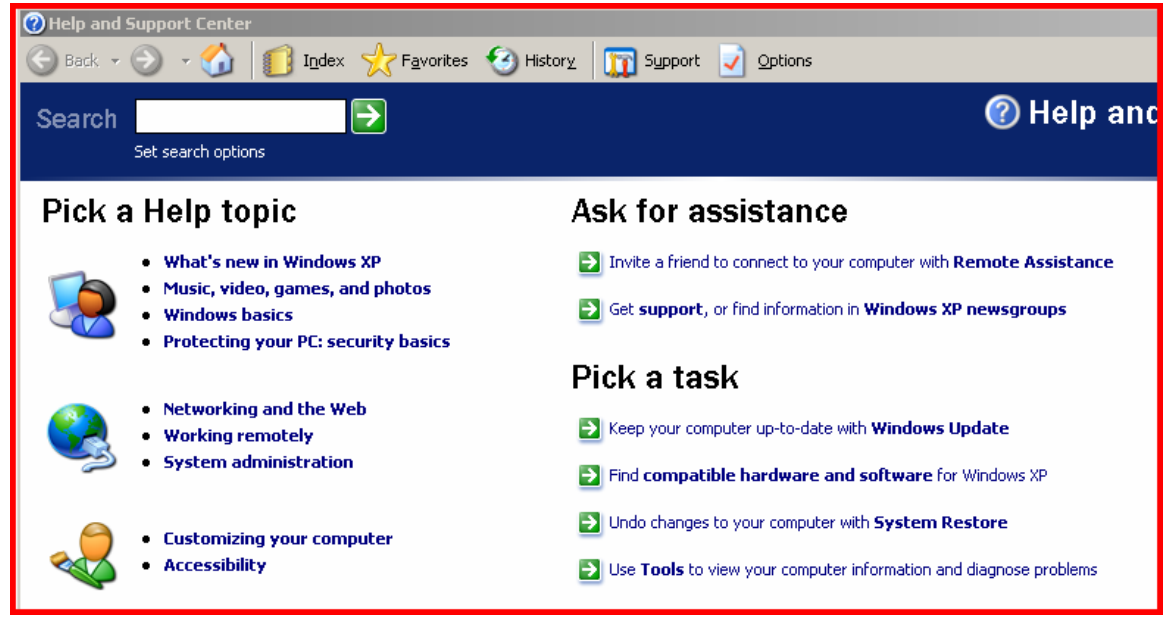

If you have a Dell or HP computer, you may have to dig a little to find this view.

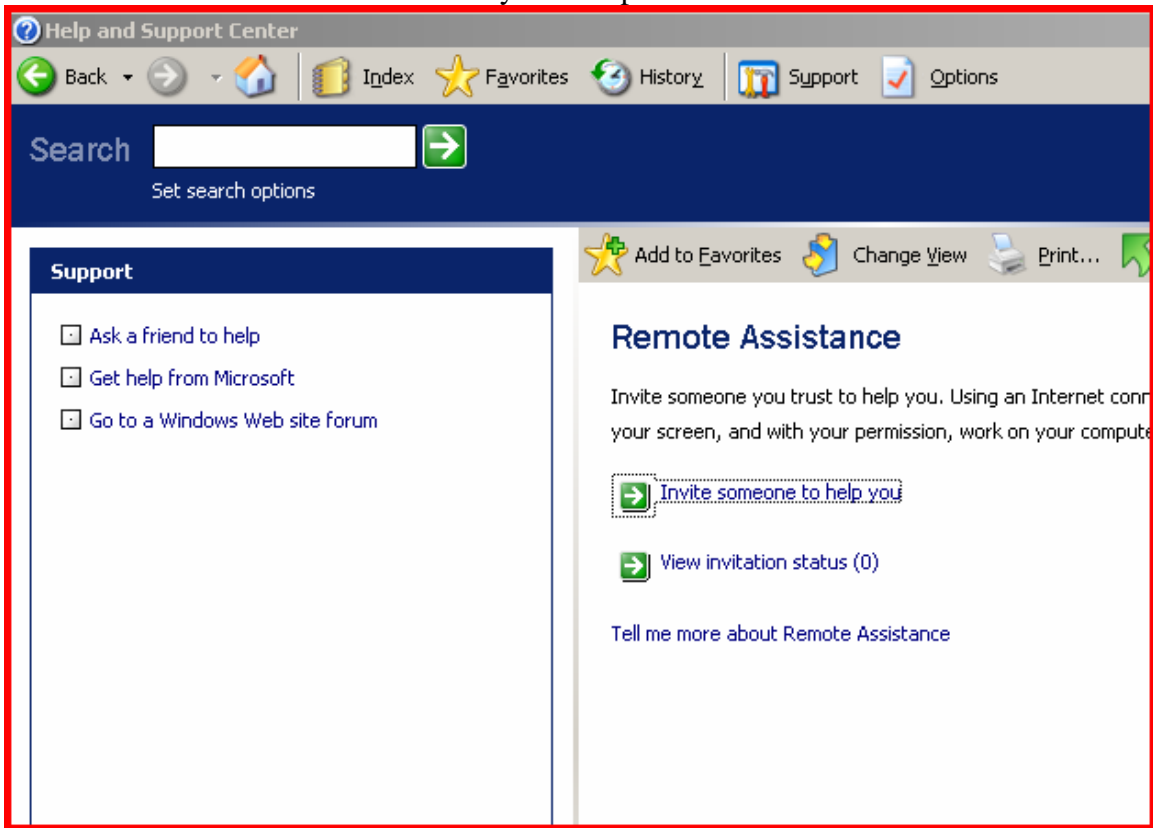

Click on "Invite a friend to connect to your computer with **Remote Assistance**."

Click on "Invite someone to help you." And you will see:

|  | Messenger          |                         |              |
|--|--------------------|-------------------------|--------------|
|  | or use e-mail      |                         |              |
|  | Outlook<br>Express | Type an e-mail address: | Address Book |
|  |                    | Invite this person      |              |
|  | Save invitation    | as a file (Advanced)    |              |
|  |                    |                         |              |

Click on "Save invitation as a file (Advanced)". This will work with all mail clients. You will see:

| Remote Assistance - Save Invitation                                                                                        |
|----------------------------------------------------------------------------------------------------|
|                                                                                                    |
| Enter your name                                                                                                    |
| From (the name you would like to appear on the invitation):                                                                |
| Janet                                                                                                    |
|                                                                                                    |
| Set the invitation to expire                                                                                               |
| To lessen the chance that someone fraudulently gains access to your computer you<br>that this invitation will remain open. |
| Hours V                                                                                                    |
|                                                                                                    |

Enter your name and select a time limit in hours or days. Click Continue

| Remote Assistance - Save Invitation                                                                               |  |  |  |  |  |  |  |  |  |
|----------------------------------------------------------------------------------------------------|--|--|--|--|--|--|--|--|--|
| Require the recipient to use a password                                                                           |  |  |  |  |  |  |  |  |  |
| For security reasons, it is strongly recommended that you set a password that the recipient must use to password. |  |  |  |  |  |  |  |  |  |
| Type password: Confirm pass                                                                                       |  |  |  |  |  |  |  |  |  |
| •••••                                                                                                    |  |  |  |  |  |  |  |  |  |
| Important You must communicate the password to the recipient.                                                     |  |  |  |  |  |  |  |  |  |
|                                                                                                    |  |  |  |  |  |  |  |  |  |

Now enter the password you want to use in both password boxes and remember what it is so you can send it to the person you are getting help from.

Click on "Save Invitation". In the save as" box, click on Desktop on the left and then click on Save to save it on your desktop. You can close the help window now.

Open your email and send the RAInvitation file that is saved on your desktop to the person you want to help you. If you used a password, send them a separate email with the password.

| 📄 help                                                    |          |            |            |             |       |          | _ 🗆 🗵    |
|-----------------------------------------------------------|----------|------------|------------|-------------|-------|----------|----------|
| File Ed                                                   | lit View | Insert     | Forma      | t Tools     | Messa | ge Help  | ) 🥂      |
| =                                                         | Ж        | È          |            | 5           | €∕    | ABC      | >>       |
| j Sena                                                    | Cut      | Сору       | Paste      | Undo        | Спеск | Spelling |          |
| 🛐 To:                                                     | chuck@sc | slasvega:  | s.com      |             |       |          |          |
| 🛐 Co:                                                     |          |            |            |             |       |          |          |
| Subject:                                                  | help     |            |            |             |       |          |          |
| Attach:                                                   | RAInv    | itation.m: | srcincider | nt (708 byt | tes)  |          |          |
| Arial                                                     |          | -          | 10 🔻       | E           | 3 I   | υ Α      | 4.2 . »  |
|                                                           |          |            |            | -•1         |       |          |          |
| Hi Chuck, I need some help. I will send the password in a |          |            |            |             |       |          |          |
| seperate email and I have set a 10 hour timelimit.        |          |            |            |             |       |          |          |
| Thanks                                                    |          |            |            |             |       |          |          |
|                                                           |          |            |            |             |       |          |          |
| Chuck                                                     |          |            |            |             |       |          |          |
|                                                           |          |            |            |             |       |          |          |
|                                                           |          |            |            |             |       |          | <b>V</b> |
|                                                           |          |            |            |             |       |          | /_       |

When your friend gets the email and opens it and enters the password, you will see a notification that he is trying to connect that looks like this:

| Remote Assistance                                                                              | 미지 |
|------------------------------------------------------------------------------------------------|----|
| Chuck has accepted your Remote Assistance invitation and is ready to connect to your computer. |    |
| Do you want to let this person view your screen and chat with you?                             |    |
| <u>Y</u> es                                                                                    |    |
|                                                                                                |    |

Click on "Yes" and you will see the remote assistance window.

In the remote assist window you can chat or allow the other person to take control of your computer.

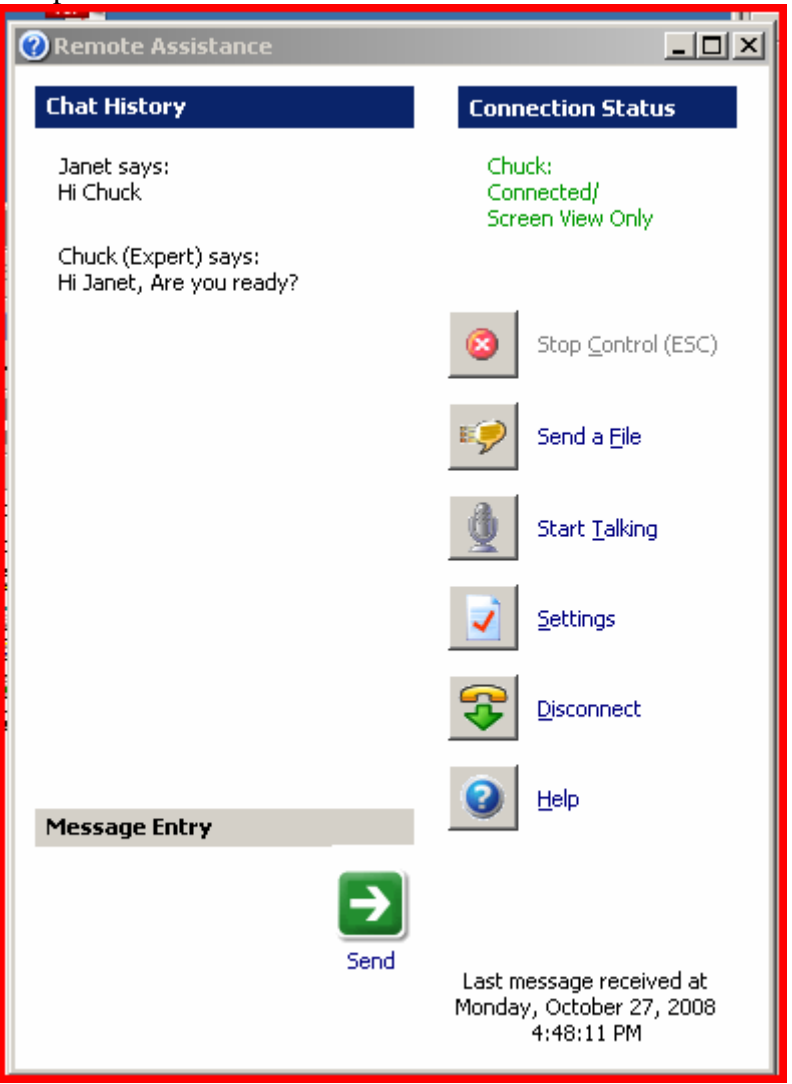

As you can see here, Chuck is talking to Janet and he is currently only viewing her machine. If chuck wants to take control, he will request it and you will see:

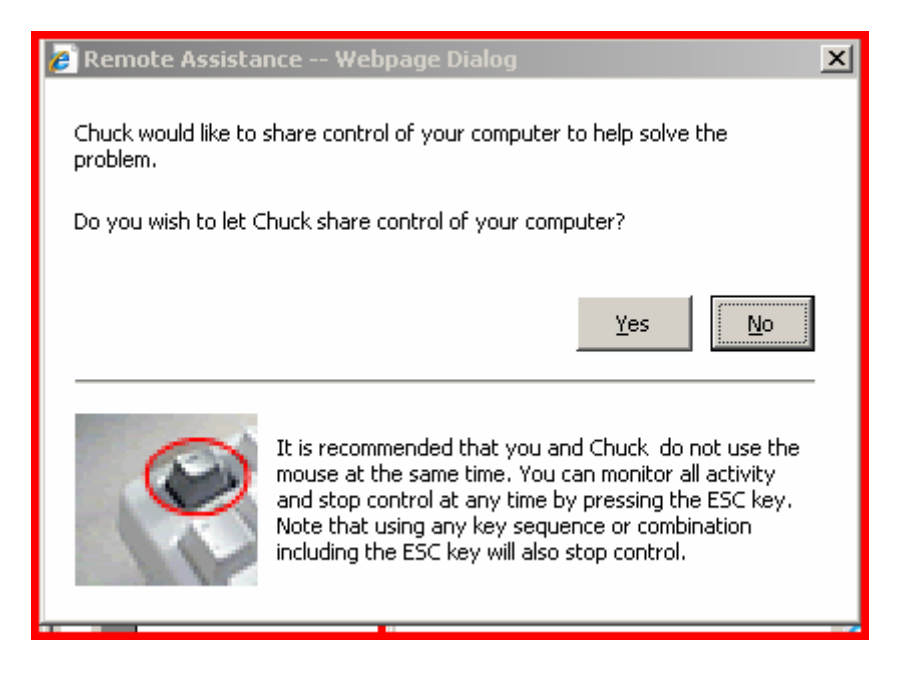

You will have to click on the Yes button to allow control.